## **PROCÉDURE D'INSCRIPTION AUX MINI-STAGES**

# LYCÉE DU DAUPHINÉ v.2024

Les inscriptions aux mini-stages seront ouvertes à compter du lundi 5 février 2024

Période des mini-stages : du 4/03 au 30/03/2024

<u>Découvrir les formations vers une 2nde Professionnelle</u> (inscription réservée aux élèves de 3e et passerelle 2nd):

- Métiers des Transitions Numérique et Énergétique (TNE)
- Métiers du Pilotage et de la Maintenance des Installations Automatisées (PMIA)
- Métiers de la Réalisation d'Ensembles Mécaniques et Industriels (REMI)
- Métiers du Cuir, Maroquinerie, Chaussures
- Métiers de la Gestion Administrative, du Transport et de la Logistique (GATL)
- Métiers de la Relation Client (MRC)

### Découvrir une formation vers un CAP (inscription réservée aux élèves de 3e et ULIS)

- Maroquinerie
- Équipier Polyvalent du Commerce (EPC)

### Découvrir les options en 2nde GT (inscription réservée aux élèves de 3e)

- Sciences de l'Ingénieur (SI)
- Sciences et Laboratoire (SL)
- Management et Gestion (MG)

## <u>Découvrir la 1ère Technologique</u> (inscription réservée aux élèves de 2<sup>nd</sup> GT)

- Sciences et Technologies de l'Industrie et du Développement Durable (STI2D)
- Sciences et Technologies du Management et de la Gestion (STMG)

Découvrir les STS (inscription réservée aux élèves de Terminale BAC)

- BTS Métiers de la Mode Chaussures et Maroquinerie (MMCM)
- BTS Électrotechnique (ELEC)
- BTS Assurance
- BTS Conseil et Commercialisation de Solutions Techniques (CCST)
- BTS Gestion de la PME (GPME)
- BTS Management Commercial Ópérationnel (MCO)

# Préalablement à toutes inscriptions, vous devez ouvrir un compte "établissement"

---- les inscriptions individuelles par les élèves ne sont pas autorisées ----

1 - Se connecter au lien vers les mini-stages du lycée ici

# ⇒ Cliquer sur Accès à votre compte établissement puis Enregistrez votre établissement

> Saisir vos données> Une fenêtre apparaîtra quelques secondes : il s'agit d'une prévisualisation de l'inscription de l'établissement. L'inscription de l'élève apparaîtra sur votre tableau de bord lors de votre connexion à votre compte.

Un mail de confirmation est envoyé à l'adresse mail que vous aurez informé

## 2 - Connexion à votre compte établissement pour inscrire vos élèves :

> Cliquer sur "Inscription de l'élève" :

> Saisir les données

> Sélectionner avec les menus déroulants: la discipline, le jour et l'heure du mini-stage

> Une fenêtre apparaîtra quelques secondes : il s'agit d'une prévisualisation de votre pré-inscription. L'inscription de l'élève apparaîtra sur votre tableau de bord.

> Refaire cette manipulation pour chaque élève et pour chaque nouvelle discipline

#### **Remarques**

⇒ Pour un élève qui souhaite une inscription vers plusieurs spécialités : attention à ne pas l'inscrire sur des créneaux similaires ou qui se superposent

⇒ Seconde Générale et Technologique : vous serez vigilant aux choix des options choisies :

Sciences Ingénieur - Sciences Laboratoire – Management/Gestion

Si vous remarquez une erreur (inscription établissement et/ou élève, annulation, pas de confirmation, bug...):

Utiliser exclusivement l'adresse suivante pour nous contacter :

## ministage@lycee-dauphine.fr

3 - Vous ne pourrez imprimer la **convention de stage** d'un élève qu'à la seule condition que le groupe dans lequel il est inscrit soit complet à 50% au minimum *(par nécessité de gestion des emplois du temps)* 

## L'impression se fait par le biais de votre tableau de bord de compte établissement

L'accès aux différents plateaux techniques de l'établissement est conditionné par la présentation de la convention signée par TOUTES les parties.

lien mini-stage LPO Dauphiné